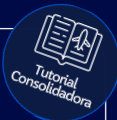

## **Tutorial:**

### Carregar saldo Wallet BRT (carteira digital)

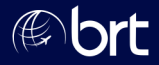

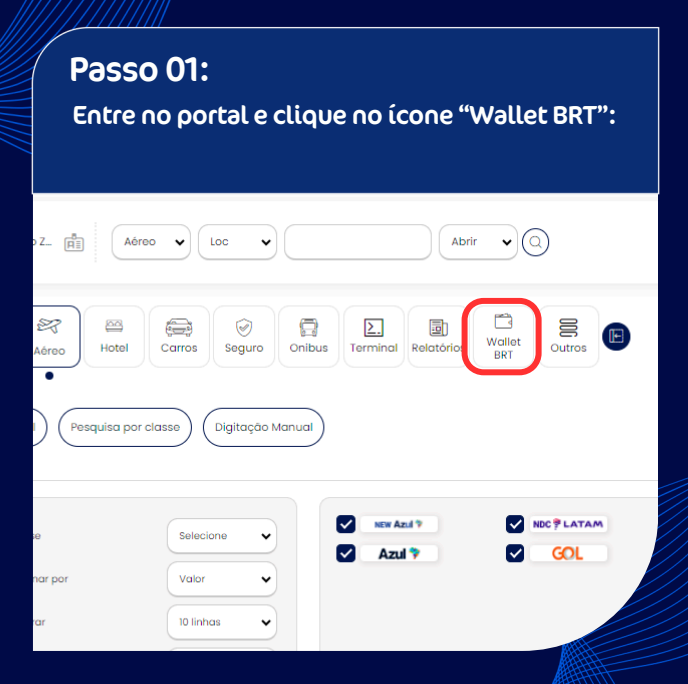

| Passo 02:<br>Clique em "+" ou em "+ Depositar": |                     |  |
|-------------------------------------------------|---------------------|--|
| •                                               |                     |  |
| 🕲 Saldo 🔗 Atualizar                             | Movimentações       |  |
| Saldo disponívet<br>BRL 0,00                    | Últimas transações: |  |
| •                                               |                     |  |
| Extrato                                         | 수 Depositar         |  |
| Ooba Wooba 2025 - Todos os direitos reservados  |                     |  |

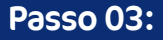

#### Insira o valor desejado e clique no ícone de "+" novamente :

| 6 | Saldo |
|---|-------|
|---|-------|

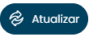

Saldo disponível:

BRL 0,00

**Recarregar Carteira** 

| Digite o valor |   |
|----------------|---|
| BRL _,         | Ð |

Opções de valores

+ B

| Clique em "Recarregar" :       |            |                       |  |
|--------------------------------|------------|-----------------------|--|
| als                            |            |                       |  |
| BR                             |            |                       |  |
| npresa                         |            |                       |  |
|                                |            |                       |  |
| ocumento                       |            |                       |  |
| 17677779686909                 |            |                       |  |
| ter beter beter binde          |            |                       |  |
| ana zakościji grupolot, com br |            |                       |  |
| rma de Pagamento               |            | Recarga de:           |  |
| PIX ITAU BRT                   | ~          | BRL 5.000,00<br>- BRL |  |
|                                | Pacarragar |                       |  |

#### Passo 05:

Realize o pagamento pelo QR Code ou Link e o saldo será adicionado à sua carteira.

| agar via Copia e cola                 | Pagar via QR Code                           |
|---------------------------------------|---------------------------------------------|
| Acesse o aplicativo do seu Banco      | Acesse o aplicativo do seu Banco            |
| Em Pix escolha a opção 'Copia e Cola' | 2 Em Pix escolha a opção 'Escanear QR Code' |
| Cole o código abaixo                  | Escanele o código abaixo                    |
|                                       |                                             |
|                                       |                                             |

# **Obrigado!**

### Se surgir alguma dúvida, você pode contar com o auxílio do seu vendedor.

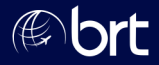